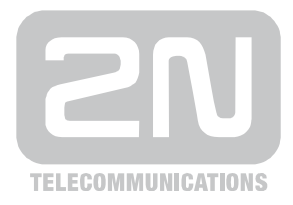

# <sup>2N®</sup> StarGate BlueTower

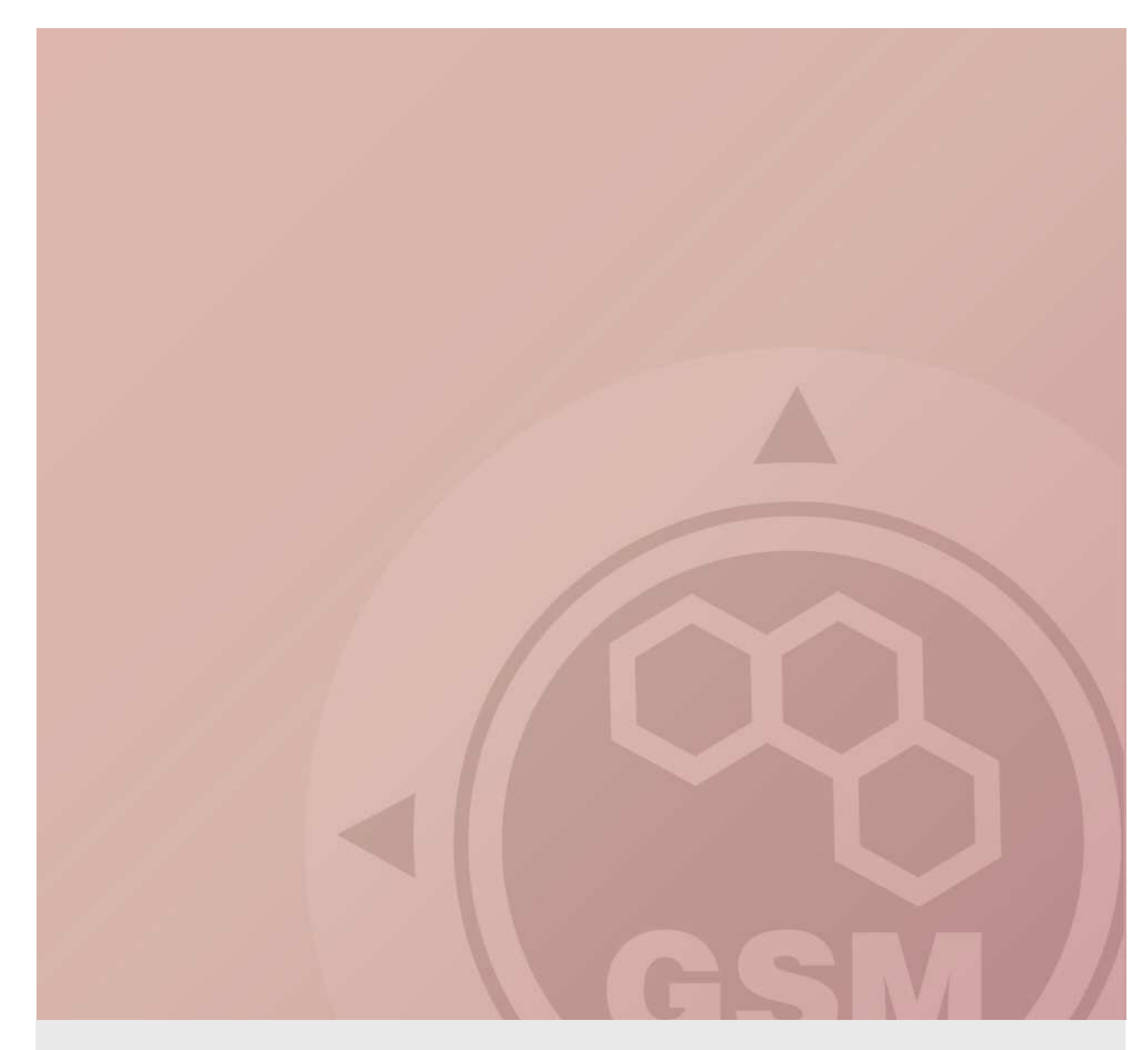

## 2N<sup>®</sup> StarGate/BlueTower & Siemens HiPath(series 3000)

### connected via ISDN trunk

Quick guide

Version 1.00

www.2n.cz

#### **ISDN TRUNK INTERCONNECTION**

1) Set 2n gateway as NT device according following picture.

| Topics Alphabetical glossary        |                                                 |                      | ISDN param                                       | eters              |  |  |  |  |
|-------------------------------------|-------------------------------------------------|----------------------|--------------------------------------------------|--------------------|--|--|--|--|
| Gateway control                     | ISDN                                            |                      |                                                  |                    |  |  |  |  |
| System parameters                   | PRI 1                                           |                      |                                                  |                    |  |  |  |  |
| VoIP parameters                     | ISDN PRI port type :                            | NT                   | Synchronization :                                | Slave              |  |  |  |  |
| Port modes     GSM basic parameters | Channel number select :                         | Upwards 🗨            | Preffered channel :                              | 0                  |  |  |  |  |
| GSM groups assignment               |                                                 |                      |                                                  | (0 = no preffered) |  |  |  |  |
| GSM outgoing groups                 | PRI 2                                           |                      |                                                  |                    |  |  |  |  |
|                                     | ISDN PRI port type :                            | TE                   | Synchronization :<br>Matic anto it RBL 2 aviate) | Master             |  |  |  |  |
|                                     |                                                 |                      | (Valid only if FFI 2 exists)                     |                    |  |  |  |  |
|                                     | Channel number select :                         |                      | Preffered channel :                              |                    |  |  |  |  |
|                                     |                                                 |                      |                                                  | (0 = no preffered) |  |  |  |  |
|                                     |                                                 |                      |                                                  |                    |  |  |  |  |
|                                     | TEI address :                                   | 0                    | Assignment of GSM-channel :                      | Locked 💌           |  |  |  |  |
|                                     |                                                 |                      |                                                  |                    |  |  |  |  |
|                                     | Valid for both PBI ports if they are presented) |                      |                                                  |                    |  |  |  |  |
|                                     |                                                 |                      |                                                  |                    |  |  |  |  |
|                                     | Progress element values :                       |                      |                                                  |                    |  |  |  |  |
|                                     | Message SETUP ACKNOWL                           | EDGE : 8 🔶 (0 = off) | Message PROGRESS :                               | 0 🚖 (0 = off)      |  |  |  |  |
|                                     | Message PROCEEDING :                            | 8 🚖 (0 = off)        | Message ALERTING :                               | 8 🚖 (0 = off)      |  |  |  |  |

2) All other settings like routing etc are described in gateway manul.

 In Siemens go to trunk settings. Select the line with the ISDN port connected to gateway and doubleclick in Param. column cell. Screenshot is showing BRI example of 4 ISDN ports.
 2 of them are set as trunk and the other 2 as Extension. PRI gateway will be connected as Trunk type T1/S2M.

| em : I ge LASILOAD.KDS (-)            | -  | - 1     |                        |          | 1          |           |              | 1             |
|---------------------------------------|----|---------|------------------------|----------|------------|-----------|--------------|---------------|
| Sustemview Stationview                |    | Routes  | Routing parameters ISI | ON param | LCOSS QSIG | eatures   | P Trunks     | s E.164 table |
| ·                                     |    | Trunk   | SI/Tr                  | Code     | Route      | Param     | nactive      | Туре          |
| LASTLOAD.KDS (- )                     | 1  | Line 1  | STLS2N 1-1-1           | 7801     | Trk Grp 1  | 3.20      |              | S0 Trunk      |
| HG 1500 / Xpress@LAN 192.168.1.50 G   | 2  | Line 2  | STLS2N 1-1-2           | 7802     | Trk Grp 1  |           |              | S0 Trunk      |
| E E Set up station                    | 3  | Line 3  | STLS2N 1-2-1           | 7803     | None       | 3.20      |              | S0 Extension  |
|                                       | 4  | Line 4  | STLS2N 1-2-2           | 7804     | None       |           | 8            | S0 Extension  |
| 😑 📰 Lines / networking                | 5  | Line 5  | HXGS3 5-8-1            | 7805     | SIP 2      | 1000      |              | CorNet-NQ     |
| 🛄 Trunks                              | 6  | Line 6  | HXGS3 5-8-2            | 7806     | SIP 2      |           |              | CorNet-NQ     |
| Koutes     Reuting parameters         | 7  | Line 7  | HXGS3 5-3-1            | 7807     | interwork  | 1.000     |              | CorNet-NQ     |
| ISDN parameters                       | 8  | Line 8  | HX653 5-3-2            | 7808     | interwork  |           |              | CorNet-NO     |
| LCOSS                                 | 9  | Line 9  | HX653 5-3-3            | 7809     | interwork  | 1000      |              | CorNet-NO     |
| - 👜 QSIG features                     | 10 | Line 10 | HX653 5-3-4            | 7810     | interwork  |           |              | CorNet-NO     |
| -                                     | 11 | Line 11 | HX653 5-3-5            | 7811     | interwork  |           |              | CorNet-NO     |
| E. 164 (able                          | 12 | Line 12 | HXGS3 53.6             | 7812     | interwork  | 3003      |              | CorNet-NO     |
| Flags and COS                         | 12 | Line 12 | 11/10/00/0-0-0         | 7012     | Trk Gro 1  | 39922<br> | 12           | Contecting    |
| ۡ Dial plan                           | 14 | Line 14 |                        | 7914     | Trk Gro 1  | 30072     | 83           |               |
| 🔄 🌆 Schedule                          | 14 | Line 15 |                        | 7014     | Tik Cip 1  | 1962      | 2            |               |
| Incoming calls      Decent of service | 10 | Line 10 |                        | 7010     | Tik Gro 1  | 3635      | 30)<br>83    |               |
| System parameters                     | 10 |         |                        | 7010     |            | 3322      | 22           |               |
| Auxiliary Equipment                   | 17 | Line 17 |                        | 7817     | TIK GIP I  | 3423      | - 70<br>- 20 |               |
| 🗄 📰 Network                           | 18 | Line 18 |                        | 7818     | TIK GIP I  | 1992      | 22           |               |
| 🗄 🔄 Licensing                         | 19 | Line 19 |                        | 7819     | Trk Grp 1  | 3420      |              |               |
| System status                         | 20 | Line 20 |                        | 7820     | Trk Grp 1  |           | 8            |               |

4) Siemens PBX needs to be set according next picture

| DN flags MSI flags General flags                                                                                                 | s   Template Editor           |                                                                                                    |
|----------------------------------------------------------------------------------------------------|-------------------------------|----------------------------------------------------------------------------------------------------|
| - Trunk<br>Code: 7801 - Slot / port                                                                                              | (physical): DIUN2 7-1         | Previous port Next port                                                                                                    |
| Protocol: Description<br>T1/S2M: Euro-A                                                                                          | mt PP (with CRC4)             | <b>_</b>                                                                                                    |
| B-Channel-Mode<br>Channel 1 V outgoing<br>V incoming<br>Protocol<br>EDSS1                                                        | Current template:<br>Template | Layer 3<br>⊂ Logical/Physical<br>⊂ Unsymmetric/Symmetric<br>⊂ Automatic/Fixed<br>✓ Alarm signalling                                                                                                    |
| Layer 1<br>Userside/Networkside C<br>PP/PMP C<br>Permanent active<br>Bus type:    ● short/long C<br>CRC4 check<br>CRC4 reporting | Layer 2                       | <ul> <li>✓ Protocol timers</li> <li>✓ PRI quickstart</li> <li>CR length: C 1octet2 </li> <li>CHI format: C S0/S2M </li> <li>B-channel neg: </li> <li>S/M C</li> <li>B-channel alloc : </li> <li>✓ HH/LL C</li> <li>✓ IE_OSA CIDL </li> <li>✓ IE_TNS</li> </ul> |

5) Optionally you may deny take a clock from the other ports than gateway is connected to. Otherwise, if the PBX goes down, once the PBX is up again it may choose synchronization from other ports and cause trouble to other ISDN ports. Following settings prevent this.

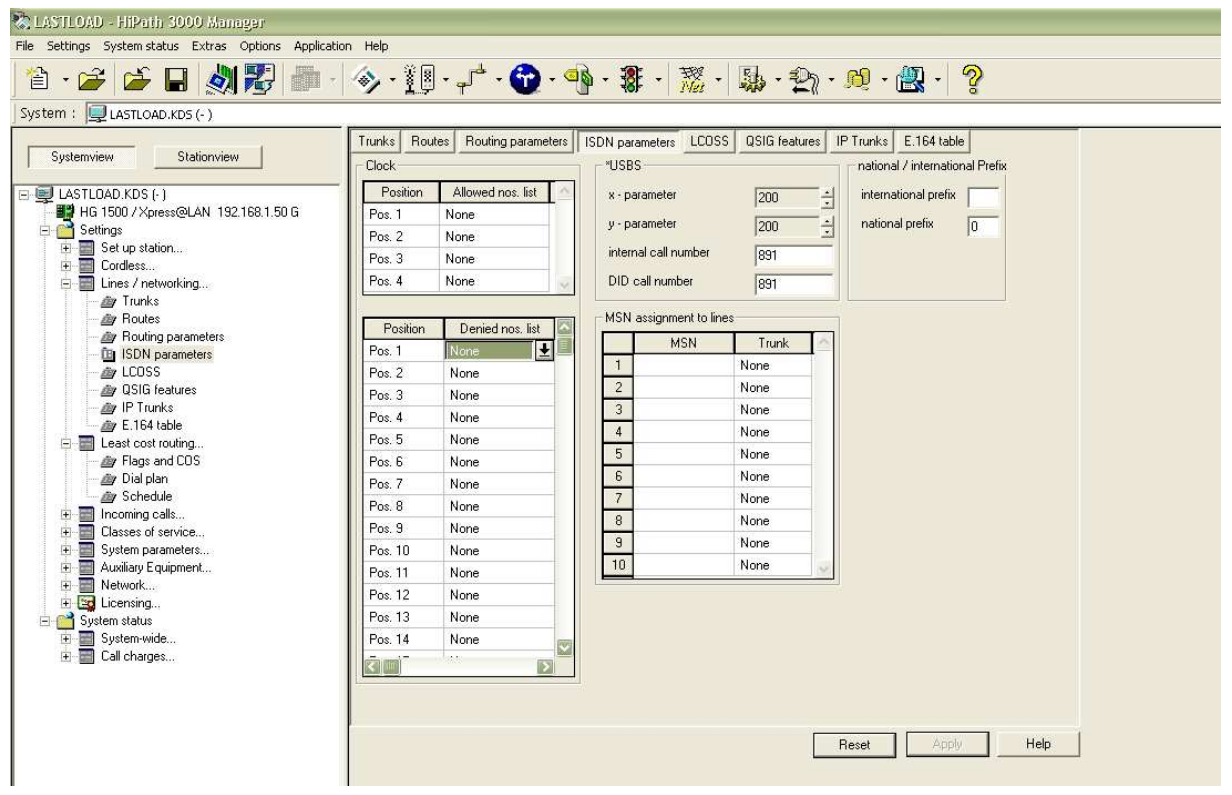

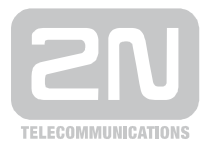

#### 2N TELEKOMUNIKACE a.s.

Modřanská 621, 143 01 Praha 4 tel.: 261 301 111, fax: 261 301 999, e-mail: sales@2n.cz www.2n.cz

4